Inside your life !

# **PoE Wi-Fi Bridge Manual**

(PoE: Power over Ethernet)

[Model Name : ETPFBTRP01 ]

2019. 05. 15

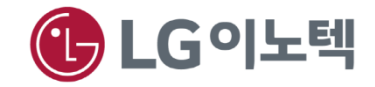

# **1. Appearance Description for PoE Wi-Fi Bridge**

## 1. Front/Right side Panel

- The Right side panel has the 2-Button and Front panel has status LEDs in the following figure.

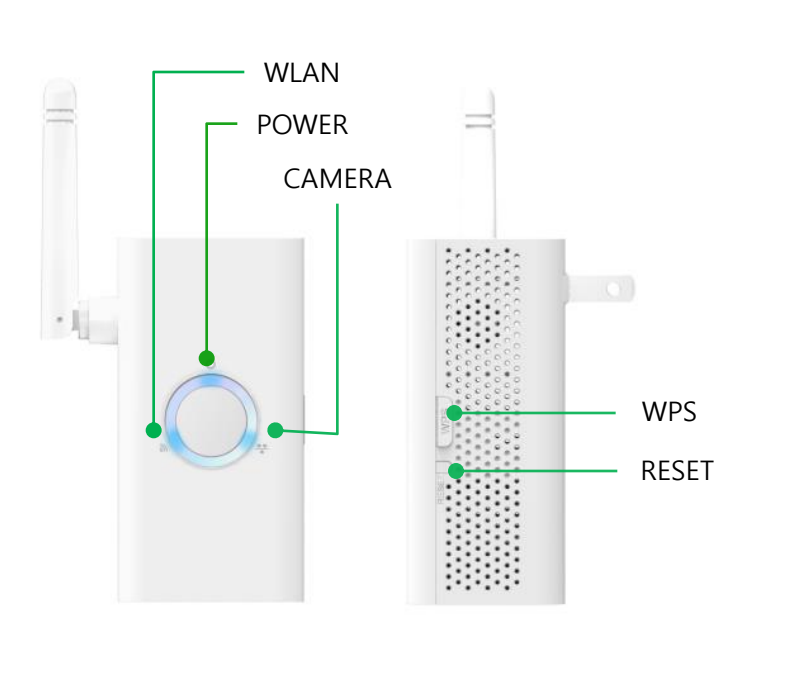

| Button  | Description                                                                                                    |
|---------|----------------------------------------------------------------------------------------------------|
| WPS     | To connect WPS to AP(Access Point)                                                                                                    |
| RESET   | <ul><li> Reboot</li><li> Reset to Factory Default</li></ul>                                                                                                    |
| LED     | Description                                                                                                    |
| power O | <ul><li>Solid Blue : Power on</li><li>Off : Power is not supplied to the PoE Wi-Fi Bridge</li></ul>                                                                                                    |
| WLAN O  | <ul> <li>Solid Blue : Wi-Fi Activity are in process</li> <li>Blinking Blue : Wireless data is being sent or received.</li> <li>Solid Red : Wi-Fi is accessing or access is fail</li> <li>Blinking Red : The Wireless signal is weak signal</li> <li>Off : Wi-Fi is not used</li> </ul> |
| CAMERA  | <ul> <li>Blinking Blue : CAMERA link is detected<br/>Data Transmission on the port</li> <li>Off : No data transmission</li> </ul>                                                                                                    |

## Fig 1. Front/Right side View

Table 1. Button/Led Description

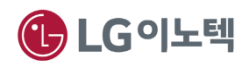

## 2. Left side/Back/bottom Panel & Label Information

- The back panel have product label and power plug, left panel has the wireless antenna, bottom plug and 1 x RJ45 ports.
- The label on the bottom shows the MAC address, serial Number.

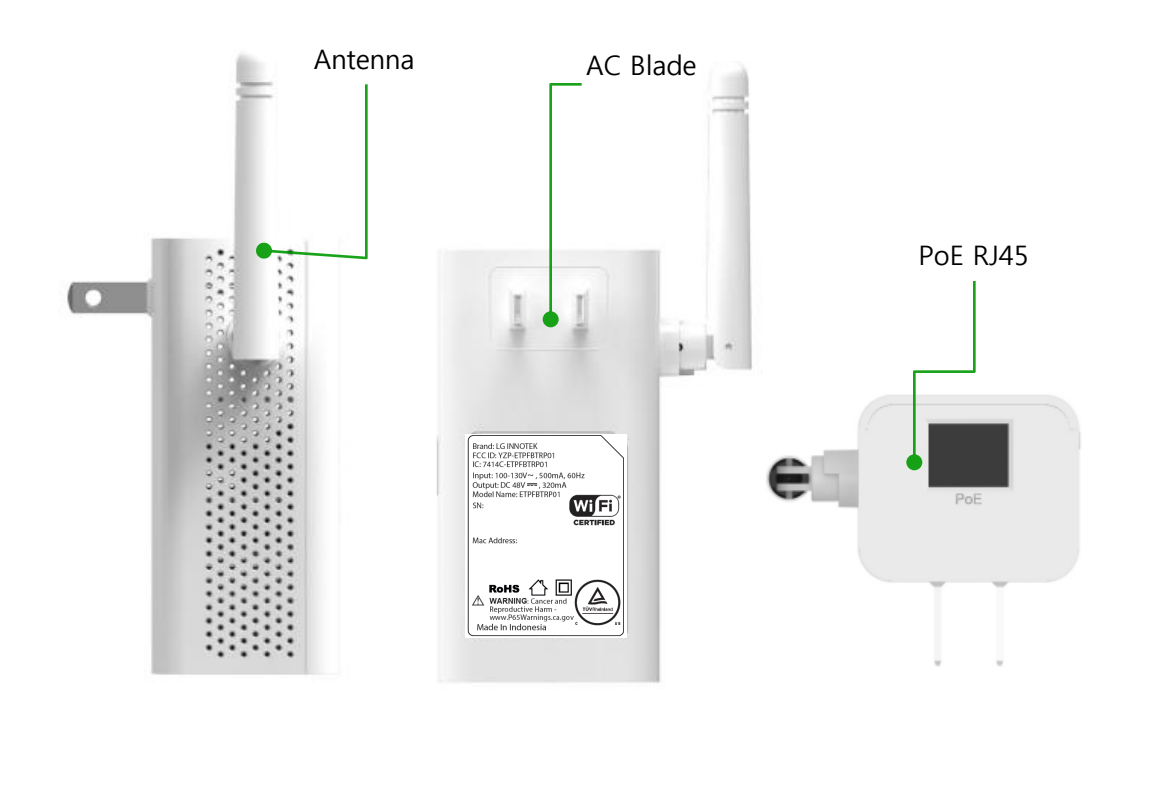

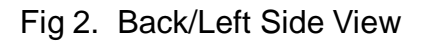

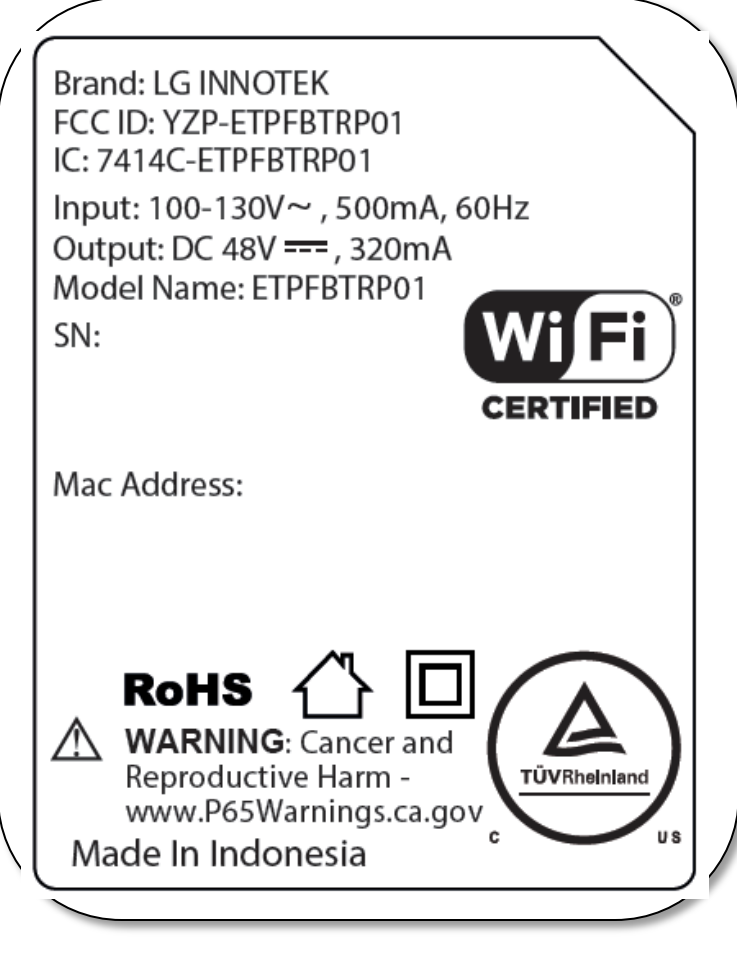

### Fig 3. Label information

## 2. Installation Guide

### 1. PoE Connection with AP

- 1) You can connect to AP by cellular phone
  - ① Insert PoE Wi-Fi Bridge to AC Power. PoE Wi-Fi Bridge is AP mode at first.
  - 2 Turn on the Wi-Fi in your cellular phone and search AP List.
  - ③ Select SSID ADC\_Bridge\_xxx. The xxx is Mac Address final three numbers(e2b in below picture). You can check in Label
  - ④ Open internet explorer and input any URL address. If you insert every URL, you connect PoE Wi-Fi Bridge wep page.
  - ⑤ Please select language. Now PoE Wi-Fi Bridge support three language.
  - (6) Please click scan for Wi-Fi Networks. If you use hidden SSID, input the SSID by yourself.

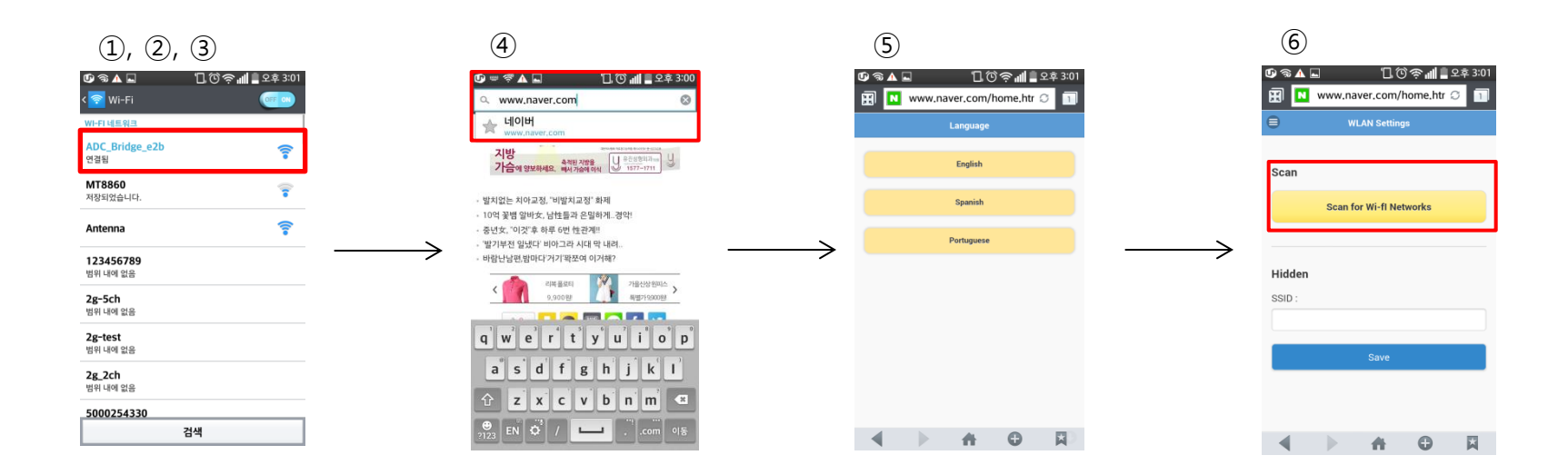

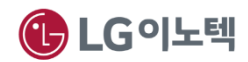

- ⑦ You can see the AP List and signal strength(RSSI). Click AP SSID which is used in your test.
- (8) Click the connect message.
- (9) You will see the wait message
- 1 If you finish the process, your cellular phone disconnects from PoE Wi-Fi Bridge.
- 1 PoE Will reboot. After a few seconds, WLAN LED will be red. The red means that PoE Wi-Fi Bridge is connecting with AP

If WLAN LED is blinking Blue, AP connection is end.

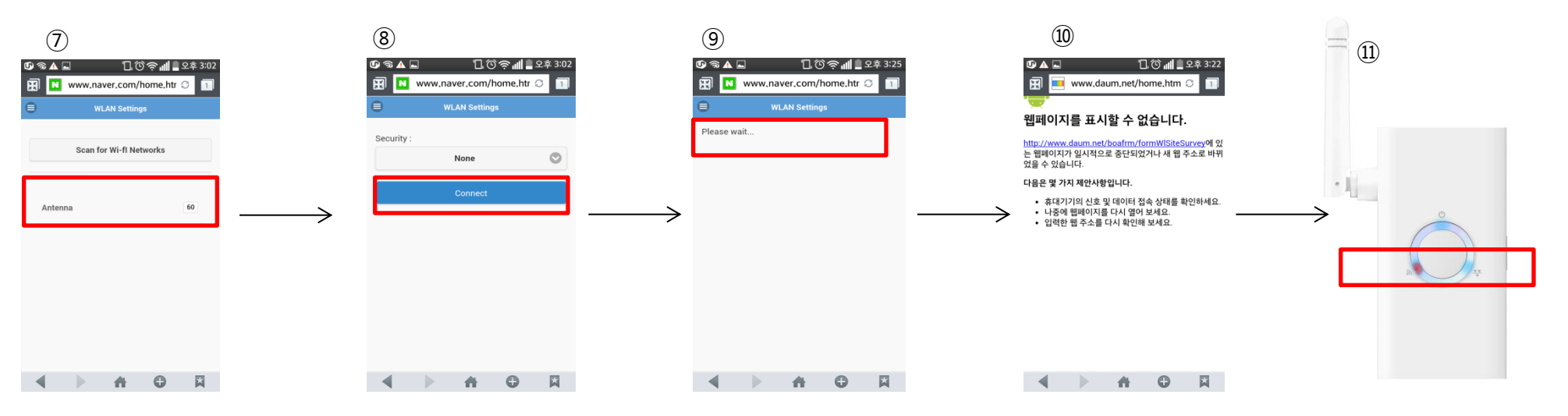

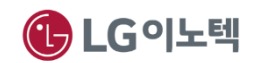

- 2. PoE Connection with Power Device(Camera)
  - ① After AP connection, You can connect PoE Wi-Fi Bridge and Power Device(Camera) by Ethernet Cable
  - ② Make sure that your camera is connected to the Wi-Fi Bridge CAMERA port with an Ethernet cable(wired)

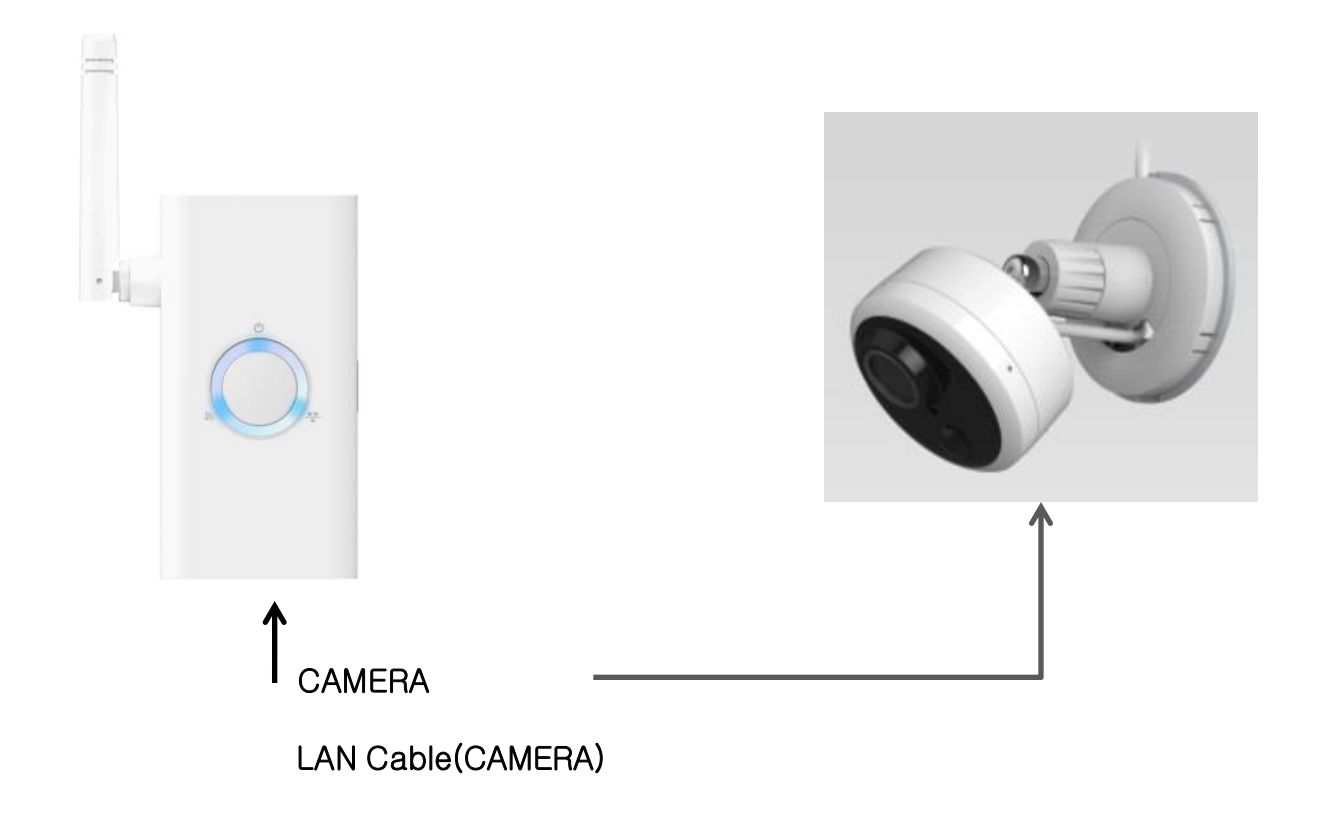

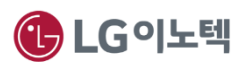

### **FCC/ISED Statement**

This device complies with Part 15 of the FCC Rules. Operation is subject to the following two conditions: (1) this device may not cause harmful interference, and (2) this device must accept any interference received, including interference that may cause undesired operation.

This equipment has been tested and found to comply with the limits for a Class B digital device, pursuant to part 15 of the FCC Rules.

These limits are designed to provide reasonable protection against harmful interference in a residential installation. This equipment generates, uses and can radiate radio frequency energy and, if not installed and used in accordance with the instructions, may cause harmful interference to radio communications. However, there is no guarantee that interference will not occur in a particular installation. If this equipment does cause harmful interference to radio or television reception, which can be determined by turning the equipment off and on, the user is encouraged to try to correct the interference by one or more of the following measures:

- Reorient or relocate the receiving antenna.
- Increase the separation between the equipment and receiver.
- Connect the equipment into an outlet on a circuit different from that to which the receiver is connected.
- Consult the dealer or an experienced radio/TV technician for help.

Any changes or modifications not expressly approved by the party responsible for compliance could void the user's authority to operate this equipment.

The antenna(s) must be installed such that a minimum separation distance of at least 20 cm is maintained between the radiator (antenna) and all persons at all times. This device must not be co-located or operating in conjunction with any other antenna or transmitter.

l'exposition aux RF

L'antenne (ou les antennes) doit être installée de façon à maintenir à tout instant une distance minimum de au moins 20 cm entre la source de radiation (l'antenne) et toute personne physique.

This device complies with Industry Canada licence-exempt RSS standard(s). Operation is subject to the following two conditions:

(1) this device may not cause interference, and

(2) this device must accept any interference, including interference that may cause undesired operation of the device.

Le présent appareil est conforme aux CNR d'Industrie Canada applicables aux appareils radio exempts de licence. L'exploitation est autorisée aux deux conditions suivantes :

(1) l'appareil ne doit pas produire de brouillage, et

(2) l'utilisateur de l'appareil doit accepter tout brouillage radioélectrique subi, même si le brouillage est susceptible d'en compromettre le fonctionnement.

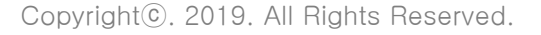

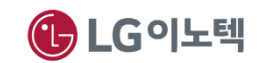

### Supplier's Declaration of Conformity

47 CFR § 2.1077 Compliance Information

#### **Responsible Party**

LG Innotek USA Inc. Street Address 2540 N 1st ST STE 400 SAN JOSE, CA 95131-1016 PHONE : +1-408-350-7661 / FAX : +1-408-955-0329

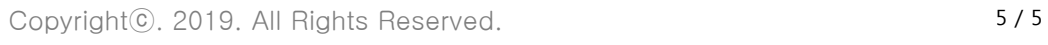

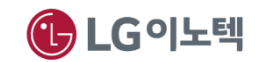